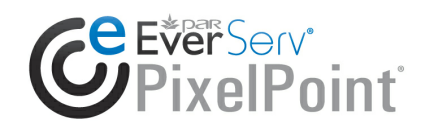

# EverServ® PixelPoint® **Accounting Summary Report**

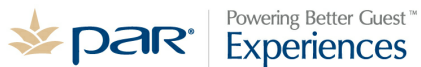

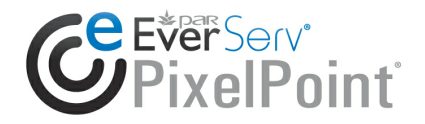

# **Publication Details**

#### **Copyright**

Copyright © ParTech, Inc. 2014. All Rights Reserved. This product and related documentation are protected by copyright and are distributed under licenses restricting their use, copying, distribution, and decompilation. No part of this product or related documentation may be reproduced in any form by any means without prior written authorization of PAR and any requisite licensors.

#### **Trademarks**

PixelPoint, ParTech, and their respective logos are all trademarks of PAR Technology Corporation.

PAR may have patents, patent applications, trademarks, copyrights, or other intellectual property rights covering subject matter in this document.

Except as expressly provided in any written license agreement from PAR, the furnishing of this document does not give you any license to these patents, trademarks, copyrights, or other intellectual property.

Microsoft® and Windows® are registered trademarks of Microsoft Corporation in the United States and/or other countries. Other product names may be trademarks or registered trademarks of their respective companies and are hereby acknowledged.

#### **Disclaimer**

PAR has thoroughly reviewed this document and believes it to be reliable. However, this document is provided for informational purposes only and PAR makes no warranties, either expressed or implied, in this document. Information in this document is subject to change without notice. Risk of use and responsibility for the results of use of this document lie with the user.

#### **Patents**

The following patents apply to some areas of functionality within the PixelPoint software suite: Pat. 6,384,850; 6,871,325; 6,982,733; 8,146,077; 8,287,340

### **Revision History**

**05/07/2014 - Revision 1** Formatting changes were made.

06/09/2008 - Revision 0 Initial Release

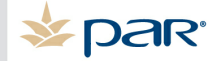

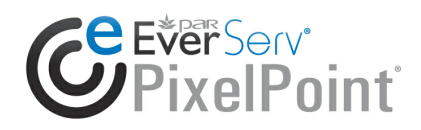

## **Table of Contents**

#### **Accounting Summary Report**

| Overview                          |    |
|-----------------------------------|----|
| Limitations                       |    |
| System Requirements               |    |
| Running the Report                |    |
| Configuration                     |    |
| Product Sales, Cost and Inventory |    |
| Discounts                         | 10 |
| Payments                          | 11 |
| Taxes                             | 13 |
| Sample Transaction and Report     |    |
|                                   |    |

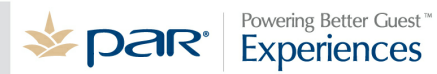

### **Overview**

PixelPoint has the ability to generate a report which mimics the GL Entry needed to manually post basic Sales information from PixelPoint POS to an accounting system.

This report could be executed for any date range, and offers a high degree of customization tailored to the setup of the General Ledger accounts which is discussed in this document.

The following Elements in PixelPoint POS contribute to the information on the Accounting Summary Report:

- Product Sales (Gross)
- Product Cost
- Product Inventory
- Discounts
- Payments
- Tips on Payments
- Taxes

The setup screens for each of the elements (Discount Setup, Product Setup, etc) all contained an Account Code field (some have more than one). Essentially, the GL Codes used by the accounting software, are entered in these fields so the resulting report is meaningful to your accounting system.

Here is a sample of a report based of a simple GL setup:

| ParTech               |            |                                                             |       |        |
|-----------------------|------------|-------------------------------------------------------------|-------|--------|
| Accounting Su         | © Eté      |                                                             |       |        |
| Accounting Summary    | From<br>To | : Saturday, January01, 2011<br>: Wednesday, January01, 2014 | ]     |        |
| Description           | GL Code    | Exchange Rate                                               | Debit | Credit |
| Product Sales Revenue | 123        |                                                             |       |        |
|                       |            |                                                             | 0.00  | 0.00   |

End of Report

### Limitations

The following Elements are not supported:

- No Payins / Payouts
- Alphanumeric GL codes not supported must be integer
- No Over/Short or Tender Balance Information
- No Cash Management Support

### **System Requirements**

#### PixelPoint POS – Any Edition

In PixelPoint POS Version 8 or Earlier, please verify the version of the report files in the system's *c*:\*PixelPOS*\*PixelReports* folder are the same or newer than:

*SQLAccountingSummary.dll* – 885KB – June 9,2008 11:23AM *SQLAccountingSummary.rpt* – 64KB – June 6, 2008 5:08 PM

**PixelPoint POS 9.0 or greater** – V9 versions of this report are already included in original distribution CD.

**Important:** Do not copy V8 versions of the report files to your V9 or later deployment as the newer version of the POS uses a newer Crystal Reports Engine.

### **Running the Report**

This report is part of the PixelPoint Backoffice Reports Manager. To run the report, from the PixelPoint Backoffice click on the ReportViewer icon on the default system toolbar » PixelReports » ACCOUNTING » SQLAccountingSummary as in the following:

| S PixelPoint BackOffice - [Pixel Reports]                                                                                                    |                                |
|----------------------------------------------------------------------------------------------------|--------------------------------|
| PixelReports EMPLOYEES Schedule COUPON INVENTORY MEMBER END OF DAY REPORTS REFUNDS LISTINGS SALES Socions-Tables Products ReportCategory SummaryGroup Misc Received Received SaleType RevenueCenter AccountingSummary |                                |
| Close                                                                                                    | ☐ Change Printer<br>☐ Detailed |

**Note:** If you cannot find the Report Viewer Icon on the toolbar, you may have a customized Toolbar. You must edit your toolbar and add back the Icon for Report Manager in order to access the PixelPoint Report Manager.

### Configuration

PixelPoint POS needs to understand your specific GL codes in order to output this report. The following section describes where to find the Accounting Code fields for each Element, and outlines some basic accounting principles to consider.

### **Product Sales, Cost and Inventory**

To specify a GL code for Products you sell at the POS, from the PixelPoint BackOffice go to Products Menu » Products » Custom to see this form:

| _                       |                      |                   |            |        |           |            |              |   |            |
|-------------------------|----------------------|-------------------|------------|--------|-----------|------------|--------------|---|------------|
| <ul> <li>Tes</li> </ul> | st Pro               | bdu               | ct         |        |           | Filter 🚺   | All Products |   |            |
| Product Setup           | Custom               | Recipe            | e Advanced |        |           |            |              | V | Is Active? |
| r                       | -Product D           | )efaults          |            |        | Add Taxes |            |              |   |            |
|                         | C Use                | e Repor           | t Cat      |        | GST       |            |              | G | ) Schedule |
|                         | Print Cha<br>Min Seo | annel  <br>curity | Local      | _      | •         | _          | -            |   |            |
| Ν                       | 1odify Scre          | ens               |            | -      |           |            |              |   |            |
|                         |                      | ,<br>I            |            |        | Acc       | ounting Co | ode 📃        |   | 31210      |
|                         |                      | I                 |            |        | Cost      | Acc. Cod   | е 🗌          |   | 41200      |
|                         |                      |                   |            | •<br>• | INV A     | .cc. Code  |              |   | 11305      |
|                         |                      |                   |            |        |           |            |              |   |            |

Each Product Record contains three Accounting Code Fields:

#### Accounting Code

Allows you to specify a Revenue/Sales GL code. Since you are able to enter a specific GL code per Product, you could post sales to more than one GL code. For example, if you have two revenue lines on your P&L as FOOD and LIQUOR, you would enter your FOOD GL code in all food Products in PixelPoint POS, and the corresponding LIQUOR GL code in all liquor Products in PixelPoint POS.

Product sales in the POS include refunds, but NOT Discounts. For example, a total of 7.00 displays on the report as products sold:

```
1x Sandwich: $5.00
1x Coke: $2.00
-1 Sandwich: $5.00- (this is the refund)
Total $7.00
```

This total value will appear on your report as a CREDIT.

**Note:** As discounts affect revenues in different ways, be sure to configure discounts (below) if any are configured.

#### Cost Acc. Code

Allows you to specify a Cost of Goods Sold GL code. PixelPoint POS uses the Recipe Cost of this Product to calculate what to post for this Element. If you do not have a recipe items (that have a cost value) setup for this product, nothing will be output to the report.

If you post your invoices from food vendors directly to Cost of Goods instead of carrying an inventory balance on your books, you do not need to setup this field. Doing so could result in double booking your costs in the GL.

This Value will appear on your report as a DEBIT.

#### INV Acc. Code

Allows you to specify the Inventory GL code where you carry an inventory balance relative to the product being sold. PixelPoint POS uses the Recipe Cost of this Product to calculate what to post for this Element.

Specify an amount here to decrease the Inventory balance in your inventory GL account. If you carry multiple inventory balances on your GL (one for FOOD and one for LIQUOR) then be sure to specify the corresponding GL code on each respective product in the POS.

This Value will appear on your report as a CREDIT.

### Discounts

To specify a GL code for Discounts/Coupons you sell, go PixelPoint BackOffice » General Setup » Coupon Setup » Advanced Tab to see this form.

| Coupon Setu                          | qı                               |    |                                 | Is Active?                 |  |
|--------------------------------------|----------------------------------|----|---------------------------------|----------------------------|--|
| Active Date Range<br>Accounting Code | 06/04/2008<br>01/01/6000<br>4444 | 15 | Minimum<br>Quantity  Price Mode | Deduct Taxes<br>PST<br>GST |  |

You must specify a GL Code in each coupon, if you configured Sales posting from the previous section. This is because revenue posted from Product sales (configured in previous section) does not include Coupon values on the transactions.

Discount amounts will appear as a DEBIT on your report.

This provides the flexibility to specify where you allocate discounts on your GL. You could specify a GL Code called Discounts which may appear in your revenue or cost of goods section, or if you want to track these amounts against your Marketing plans, specify a Marketing expense GL code instead. Alternatively, if you want your revenue amounts on your GL to represent Sales less Refunds & Discounts then specify your Revenue GL account in this field.

#### Tax Considerations:

In most cases, you will check off the taxes that apply to the discount. In some regions, your tax authority may not allow you to reduce the taxes on the original sale relative to the discount amount, in which case you would leave the Deduct Taxes checkboxes blank.

Examples:

Assuming a 10.00 sale, a 5% tax rate with a \$1.00 coupon:

|               |       | Deduct | Taxes | Checkboxes | 3             |       |
|---------------|-------|--------|-------|------------|---------------|-------|
| UNCHECKED     |       |        |       |            | UNCHECKED     |       |
| Product Sales | 10.00 |        |       |            | Product Sales | 10.00 |
| Discounts     | 1.00- |        |       |            | Discounts     | 1.00- |
| Tax           | 0.50  |        |       |            | Tax           | 0.45  |
| Total         | 9.50  |        |       |            | Total         | 9.45  |

In both cases, the tax amounts are reported according to your system tax setup (discussed later). The checkboxes simply determine the tax treatment for discounts on sales made.

### **Payments**

To specify GL Codes on payments, from the PixelPoint Backoffice go to Administrator Menu » Setup Payment Methods » Advanced Tab to see the following form:

| Methods of Payment Setup                        | ✓ Is Active?                                                              | × |
|-------------------------------------------------|---------------------------------------------------------------------------|---|
| Method of Payment Advanced                      |                                                                           |   |
| Accounting Code<br>11115<br>Tip Accounting Code | <ul> <li>Always Print on Receipt</li> <li>Do not ask for swipe</li> </ul> |   |
| Custom DLL Browse                               |                                                                           |   |

To show an entry on your report for all payments that were theoretically collected, place the corresponding GL Code here.

Any amounts applied to this method of payment will be grouped on your report by this GL Code as a DEBIT.

Usually, in the case of a Cash Method of Payment, you only input a GL code in the first field as in the sample above. If you collect tips on credit card payments, you must specify a separate GL Code to track the tips you owe or have paid to your staff, and you must enter it starting with a minus sign, as in:

| Methods of Payment Setup   | 🔽 ls <i>i</i>             |
|----------------------------|---------------------------|
| Method of Payment Advanced |                           |
| Accounting Code            | 🔲 Always Print on Receipt |
| Tip Accounting Code        | 🔽 Do not ask for swipe    |
| Custom DLL Browse          |                           |

This amount will appear separately on the report as a CREDIT value.

When applying a visa payment of 10.00 to a check of 6.00, the remaining amount is considered by the POS as a tip. Also, when an ADD Tip is applied by your staff, the tip is set according to the signed credit card slip. A \$6.00 sale that has a tip of \$4.00 would require a \$10.00 Visa payment, it would result in this entry on your report:

```
DR Payment Collected 10.00
CR Payment Collected 4.00
```

Depending on how you reconcile your accounts at week or month end, you could either maintain a cumulative balance in a separate TIPS Paid GL Code or Tips Owing GL Code, or you could just specify your Cash GL Account if tips are paid out the same day.

For payments received, it is customary in all cases to specify a 'Cash and Cheques Received' account instead of your Bank account GL Code. This will result in a theoretical balance being carried in the 'Cash and Cheques Received' until you reconcile to your bank account.

**Note:** The amount which is displayed on the report is the theoretical amount of money you have collected (minus any tips on charges), and does not represent what you may have actually collected. This value represents only the payments applied against a check, and not the amounts declared by the employees during tender balancing in the POS (if used).

### Taxes

To specify GL Codes on Taxes, from the PixelPoint Backoffice go to Administrator Menu » Setup System » System Taxes Tab to see the following form:

| 5 | System Setup Options |              |                     |             |              |            |          |               |           |    |
|---|----------------------|--------------|---------------------|-------------|--------------|------------|----------|---------------|-----------|----|
|   | System               | System Taxes | Company Info        | POS Reports | Preset Payme | ent Orders | Defaults | Collaboration | Email Set | up |
|   |                      |              |                     |             |              |            |          |               |           |    |
|   |                      |              |                     |             |              |            |          | Accounting    | Code      |    |
|   |                      | Tax 1 Des    | s. <mark>PST</mark> | Тах         | 1 Rate       | 8          |          |               | 21300     |    |
|   |                      | Tax 2 Des    | s. GST              | Tax         | 2 Rate       | 5          |          |               | 21400     |    |
|   |                      | Tax 3 Des    | s.                  | Tax         | 3 Rate       | 0          |          |               |           |    |
|   |                      | Tax 4 Des    | s.                  | Tax         | 4 Rate       | 0          |          |               |           |    |
|   |                      | Tax 5 Des    | s.                  | Тах         | 5 Rate       | 0          |          |               |           |    |
|   |                      |              |                     |             |              |            |          |               |           |    |

For each tax, specify the corresponding GL Codes, usually where you track your Tax Payable (Tax Collected) amounts.

Tax amounts will appear as a CREDIT on your report.

### Sample Transaction and Report

Let's assume the following transaction is entered on the POS:

4x Products20.001x 10\$ off Coupor(10.00)Tax 10.80Tax 20.50Total11.30TIP3.70Total with Tip15.00

The products used in this example, have a recipe cost of \$2.00 each. The following payments were applied:

CASH 5.00 VISA 10.00

Using the GL Codes specified in this document (see each screen shot), the following report is produced:

| Description                | GL Code | Exchange Rate | Debit | Credit |
|----------------------------|---------|---------------|-------|--------|
| Discount Expense           | 4444    |               | 10.00 |        |
| Payments Received          | 11115   |               | 5.00  |        |
| Payments Received          | 11160   |               | 10.00 |        |
| Payments Received          | 31990   |               |       | 3.70   |
| Product Cost Of Goods Sold | 41200   |               | 8.00  |        |
| Product Inventory          | 11305   |               |       | 8.00   |
| Product Sales Revenue      | 31210   |               |       | 20.00  |
| Tax Payable                | 21300   |               |       | 0.80   |
| Tax Payable                | 21400   |               |       | 0.50   |
|                            |         |               | 33.00 | 33.00  |

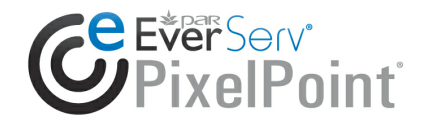

# <u>Notes</u>

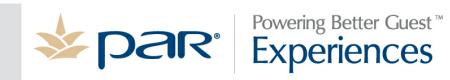